## Solcon installatiekaart AVM FRITZ!Box 7560 - instellen van (extra) telefoonnummer

- STAP 1) Zorg voor een werkende AVM FRITZ!Box (zie hiervoor de handleiding van uw AVM FRITZ!Box).
- STAP 2) Maak een bedrade of draadloze (wifi) verbinding met uw FRITZ!Box:
  - Bedraad: Sluit met de bijgeleverde ethernetkabel een PC aan op netwerkpoort LAN 2

of

- Wifi: Maak verbinding met het wifi netwerk via netwerknaam (SSID): FRITZ!Box 7560 <XX>. De volledige netwerknaam: WLAN Network (SSID) en de bijbehorende netwerksleutel: WLAN Network Key (WPA2) vindt u onderop het modem.
- STAP 3) Ga met uw internet browser naar: http://fritz.box (of als dat niet werkt: http://192.168.178.1).
- STAP 4) Selecteer links in het menu "Telephony Telephone Numbers" en klik rechts op "New telephone number"

|                   | FRITZ!Box 7560                                    |                    |                 |                       | FRITZ!NAS    | MyFRITZ!   | SNE_LAB_USER |
|-------------------|---------------------------------------------------|--------------------|-----------------|-----------------------|--------------|------------|--------------|
|                   | Telephony > Telephone Numbers                     |                    |                 |                       |              |            | ?            |
| <u> </u>          | Telephone Numbers Line Settings                   | Voice Transmission |                 |                       |              |            |              |
| Overview Internet | On this page you can set up and edit your own tel | ephone numbers.    |                 |                       |              |            |              |
| 📞 Telephony 🛛 🔿   | Status Telephone numbers                          |                    | Connect via     | provider              | Preselection |            |              |
| Calls             |                                                   |                    | No telephone nu | mbers are configured. |              |            |              |
| Answering Machine |                                                   |                    |                 |                       |              |            |              |
| Telephone Book    |                                                   |                    |                 |                       |              |            |              |
| Alarm             |                                                   |                    |                 |                       |              |            |              |
| Fax               |                                                   |                    |                 |                       |              |            |              |
| Call Handling     |                                                   |                    |                 |                       | Print List   | New teleph | ione number  |
| Telephony Devices |                                                   |                    |                 |                       |              |            |              |
| Telephone Numbers |                                                   |                    |                 |                       |              |            |              |

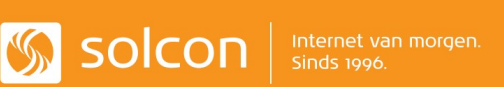

## Solcon installatiekaart AVM FRITZ!Box 7560 - instellen van (extra) telefoonnummer

STAP 5) Vul de benodigde instellingen in:

- Telephony provider = Solcon
- Internet Telephone Number = <VoIP telefoonnummer (31...)>
- User name: <VoIP gebruikersnaam>
- Password: <VoIP wachtwoord>

| Telephony provider                         | Solcon ~                       |  |
|--------------------------------------------|--------------------------------|--|
| nternet Telephone Number                   | VoIP telefoonnummer (31)       |  |
| Please enter your telephone                | number without area code here. |  |
| Telephone number without<br>area code      |                                |  |
| Account Information                        |                                |  |
| Jser name                                  | VoIP gebruikersnaam            |  |
| Password                                   | VoIP wachtwoord                |  |
| Additional Settings                        |                                |  |
| Contact internet telephony<br>provider via | only via IPv4 ~                |  |
| Insert area code for outgo                 | ing calls                      |  |
|                                            |                                |  |

- STAP 6) Druk op "Next" (3x) (ondertussen worden de instellingen gecontroleerd).
- STAP 7) Als u een groen bolletje voor het geconfigureerde telefoonnummer ziet staan, kunt u gebruik maken van dit (extra) telefoonnummer.

| nbers Line Settings Voice transmis | ion                                 |
|------------------------------------|-------------------------------------|
| ht                                 | Ders Line Settings Voice transmissi |

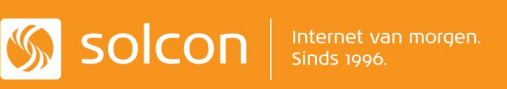